### 캡스톤 디자인 과제비 지원 신청방법 (캡스톤 디자인 온라인 플랫폼)

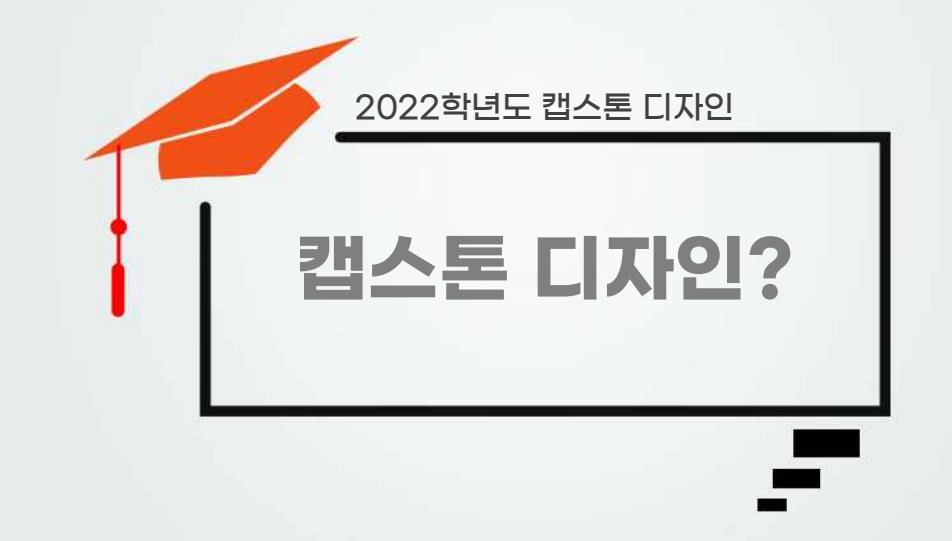

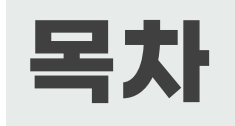

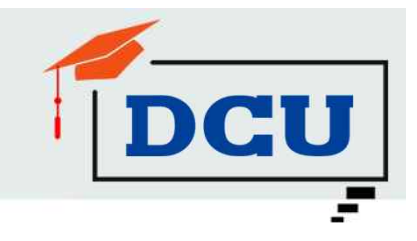

# 캡스톤 디자인 과제비 지원 신청 방법 캡스톤 디자인 계획서 제출 방법

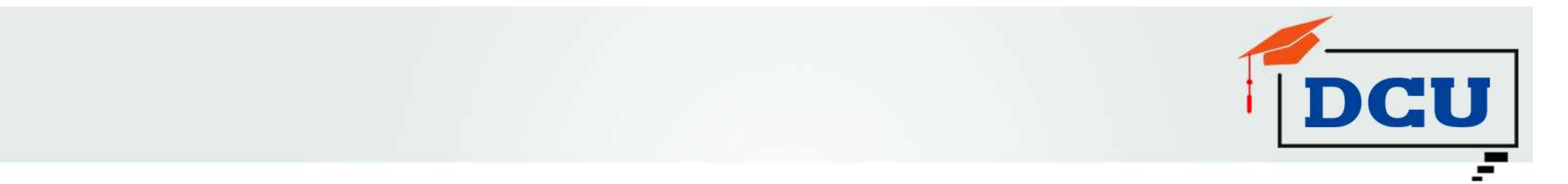

### 1. 캡스톤 디자인 플랫폼 홈페이지 접속 : http://203.250.57.42/pages/index.htm

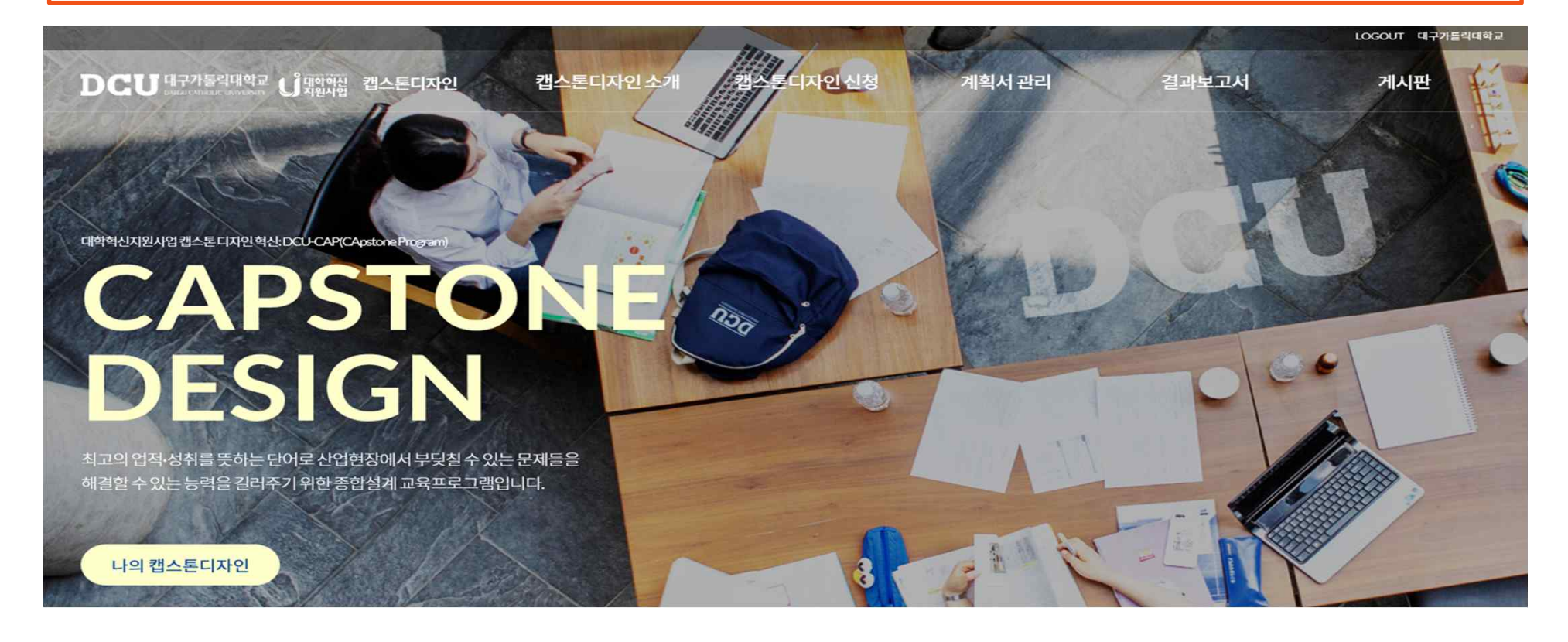

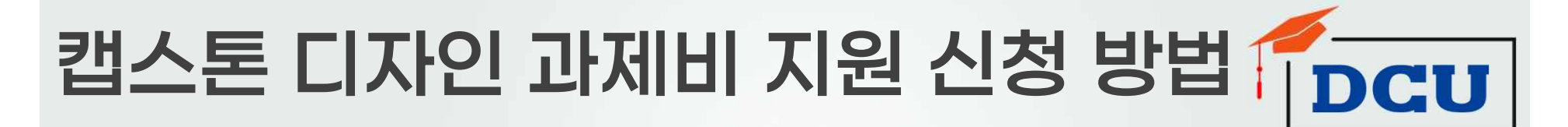

### 2. 학교 강의지원시스템 아이디로 로그인(팀장이 로그인) 후 '캡스톤 디자인 신청'

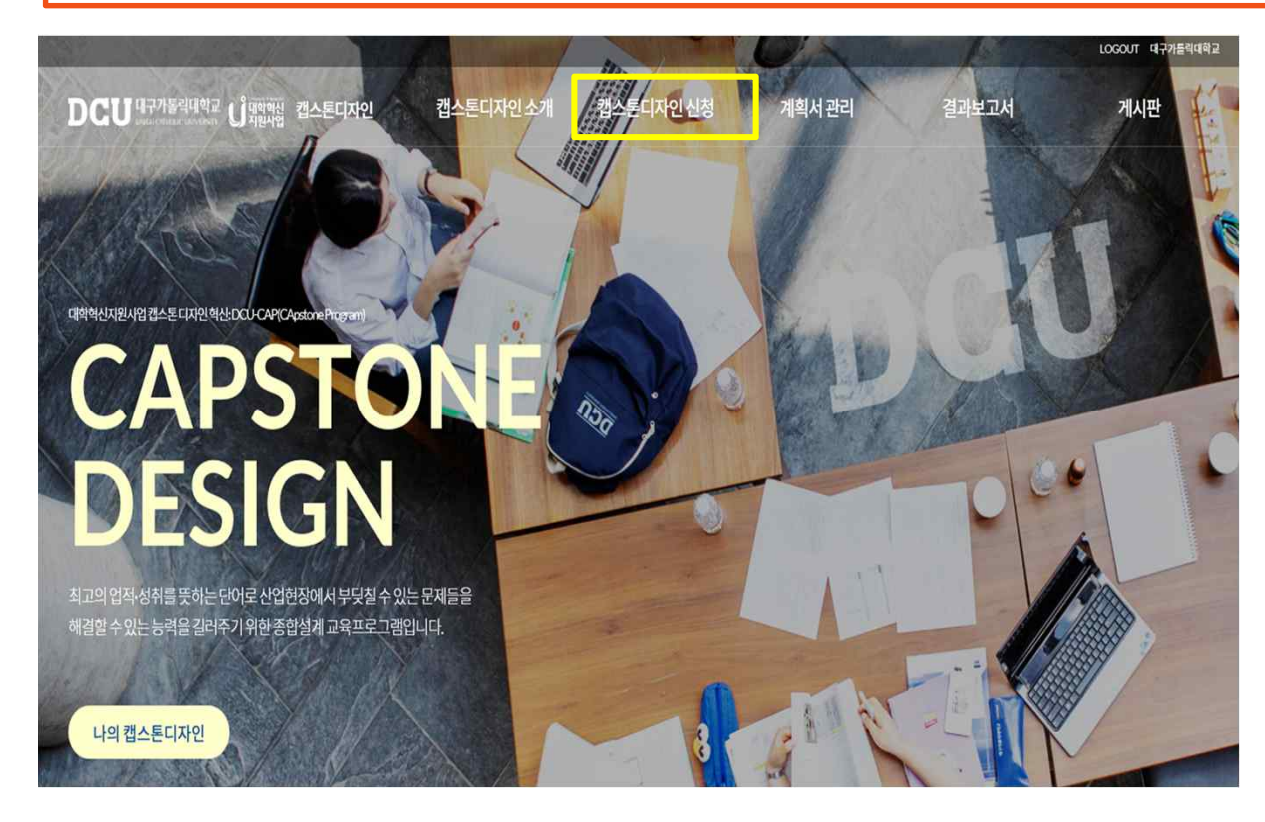

- 캡스톤 디자인 플랫폼 로그인은 팀원 전체 다 가능하나,
- 과제비 지원 신청서의 경우 팀장
  이 대표로 작성 및 신청

### 3. 수강하는 교과목 선택 후 '신규 팀 구성 클릭'

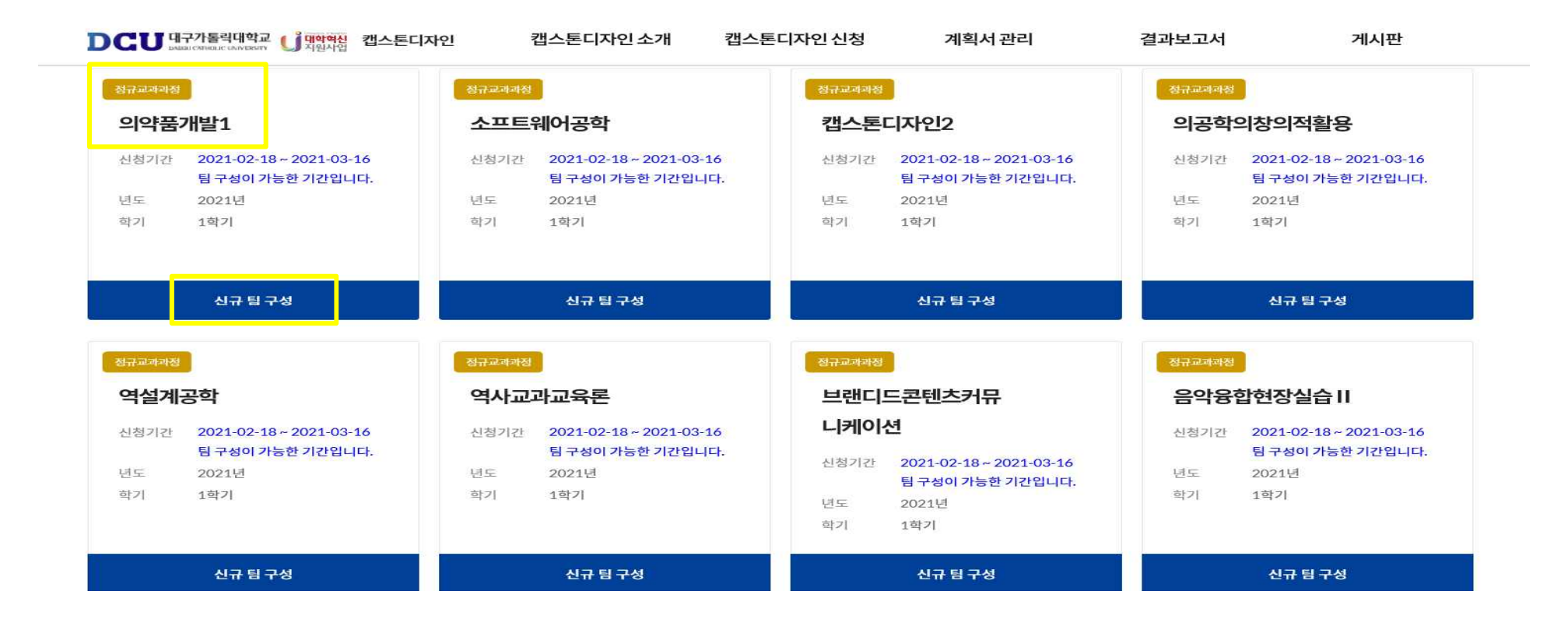

### 4. 개인정보동의서 확인 및 체크

| DCU | 가톨릭대학교 <mark>네 대학혁신</mark><br>CREADED LC EMILYERSERY | 캡스톤디자인 | 캡스톤디자인 소개 | 캡스톤디자인신청 | 계획서 관리 | 결과보고서 | 게시판 |
|-----|------------------------------------------------------|--------|-----------|----------|--------|-------|-----|
|     | 캡스톤디자인 신청                                            | 신청하기   |           |          |        |       |     |

#### 신청하기

대구가톨릭대학교 캡스토디자인 플랫폼(이하 '플랫폼')이 취급하는 모든 개인정보는 관련법령에 근거하거나 정보주체의 동의에 의하여 수집·보유 및 처리되고 있습니다. 「개인정보보호법」 온 이러한 개인정보의 취급에 대한 일반적 규범을 제시하고 있으며, 대구가톨릭대학교 캡스톤디자인 플랫폼은 이러한 법령의 규정에 따라 수집·보유 및 처리하는 개인정보를 공공 업무의 적절한 수행과 국민의 권의을 보호하기 위해 적법하고 적정하게 취급할 것입니다. 또한, 관련 법령에서 규정한 바에 따라 대구가톨릭대학교 캡스톤디자인 플랫폼에서 보유하고 있는 개인정보에 대한 열람청구권 및 정정청구권 등 여러분의 권익을 존중하며, 여러분은 이러한 법령상 권 익의 침해 등에 대하여 행정심판법에서 정하는 바에 따라 행정심판을 청구할 수 있습니다.

#### 개인정보필수수집및이용동의

- 수집된 개인정보는 캡스톤디자인 플랫폼 이외의 다른 목적에는 절대 사용되지 않습니다.
- 1. 신청자 정보를 플랫폼에 제공하여 캡스톤디자인의 온라인신청을 받기 위한 목적
- 2. 수집, 이용하는 신청자 정보의 항목 : 학생명, 학번, 이메일, 연락처

3. 신청자 정보를 수집, 이용하는 자의 보유 및 이용기간 : 캡스톤디자인 참여 후 3년까지 보관되며, 신청이 승인되지 않을 경우 보관동의일로 부터 일정기간(처리목적 달성 시까지)동안 보유·이용

대구가톨릭대학교 캡스톤디자인 온라인 접수를 위해 필요한 경우 관계 법령 등에 따라 개인정보를 위탁하고 있으며, 위탁 계약 시 개인정보가 안전하게 관리

고유식별정보처리필수동의

아래 개인정보의 수집·이용목적에 동의합니다.

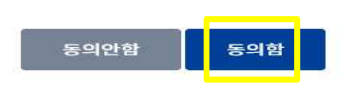

### 5. 과제명 ~ 과제 유형 입력 후 팀원 입력(팀장부터 입력) -> 신청하기

| DCU<br>프로젝!              | 대구가통릭대학교<br>교급 대하는 대해하<br>트 정보입력        | U <sup>개한적십</sup> 캡스톤디자인                                | 캡스톤디자인 소개                     | 캡스톤디자인 신청            | 계획서관리     | 결과보고서        | 게시판 |
|--------------------------|-----------------------------------------|---------------------------------------------------------|-------------------------------|----------------------|-----------|--------------|-----|
| 8770                     | 예정 의약품                                  | 개발1                                                     |                               |                      |           |              |     |
| 과제명                      |                                         |                                                         |                               |                      |           |              |     |
| 팀명*                      |                                         |                                                         |                               |                      |           |              |     |
| 지도교                      | ÷*                                      | 지도교수                                                    | 러색 ※지도교수님을 검색하여 등             | 록해주세요.               |           |              |     |
|                          |                                         | 지도교수 연락처                                                |                               |                      |           |              |     |
| 학부(고                     | h) 전공                                   | 교과목 개설 학과                                               |                               |                      |           |              |     |
| 이수구                      | 뷴                                       | O전공필수                                                   | ○전공선택                         | 0.22×                | 1         |              |     |
| 학점                       |                                         | 01학점                                                    | O2학점                          | 03학                  | 점         |              |     |
|                          |                                         | 05학점                                                    | ○6학점                          |                      |           | 04학점         |     |
| 과제분                      | oŧ                                      | ·•일반자유과제                                                | ○지역사회 혁신                      | 및 문제해결               | 이이디어      | ○기업연계 문제해결   |     |
| 과제유                      | 형                                       | ◎제품 또는 기술 개발 및 제                                        | 제작 O분석, 연구, 실향                | i, 논문 O조사            | )(탐사) 보고서 | OZIER        |     |
| 팀원및역                     | 할분담 등록*                                 |                                                         |                               |                      |           |              |     |
| • 신청은<br>• 이미 *<br>• 등록된 | : 팀별 프로젝트를<br>해당 과목을 신청한<br>! 팀원중 팀장을 변 | 기준으로 하며, 신청후에는 팀장<br>학생은 팀원으로 등록할 수 없(<br>드시 선택하셔야 합니다. | 상만 계획서 및 팀원구성 변경 등을 4<br>습니다. | >정할 수 있습니다           |           |              |     |
| 팀장선택                     | 하번                                      | 학부(과) 전공 이                                              | 뚭 역향분단                        | <b>!</b> * 전         | 화번호       | E-MAIL       | 관리  |
| ۲                        | 1234567                                 | <b>본인 학과</b> 홍종                                         | 예〉팀의 총괄인 팀장, 자료               | 조사, 분석, 발표, 5 010-12 | 234-4567  | ABC@cu.ac.kr | +추가 |
|                          |                                         |                                                         |                               | 신청하기 취소              |           |              |     |

- 학부(과)전공
  - 교과목 개설 학과 기입(1)
  - 본인 학과 기입(2)
- 팀장 선택 필수
- 팀원 입력 시 '팀장'부터 입력
- 전화번호, 메일주소 정확히 기입
- 팀원 추가 시 '추가' 버튼 클릭
- 작성 후 '신청하기' 버튼 클릭

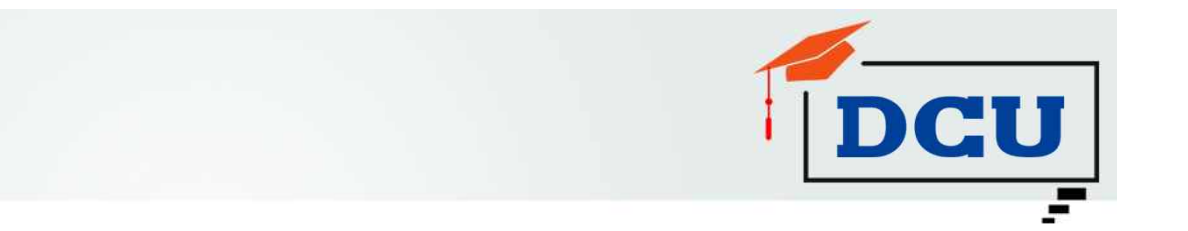

### 캡스톤 디자인 계획서 제출 방법

| 캡스톤 디자인                                   | DCU       |           |       |       |     |  |  |  |  |  |
|-------------------------------------------|-----------|-----------|-------|-------|-----|--|--|--|--|--|
| <br>1. 캡스톤 디자인 신청 후 '계획서 관리' -> 계획서 제출 클릭 |           |           |       |       |     |  |  |  |  |  |
| DCU 대구가톨릭대학교 () 대학역권 캡스톤디자인               | 캡스톤디자인 소개 | 캡스톤디자인 신청 | 계획서관리 | 결과보고서 | 게시판 |  |  |  |  |  |
| B HOME 계획서 관리 계획서 제출                      |           |           |       |       |     |  |  |  |  |  |

### 계획서제출

※ 모든 서류의 제출 및 수정은 <mark>팀장만 관리</mark>할 수 있습니다.

※ 제출기간 내에서만 계획서의 제출 및 변경신청이 가능합니다.

#### 진행중인캡스톤과목

| 回제查 | 정규교과과정 | 프로젝트명    |                                          | 기차나 제초 |
|-----|--------|----------|------------------------------------------|--------|
|     |        | 팀명       |                                          | 시작시 세물 |
|     | ㅋㅋ몹세ㅋ1 | 지도교수     |                                          |        |
|     |        | 계획서 제출기간 | 2021-02-18 ~ 2021-03-16 ※ 제출이 가능한 기간입니다. |        |
|     |        | 추가/변경    | 2021-03-02 ~ 2021-04-30                  |        |
|     |        |          |                                          |        |

# 2. 캡스톤 디자인 계획서 제출

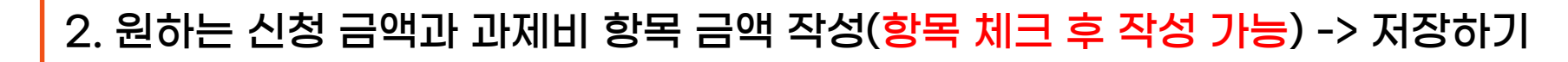

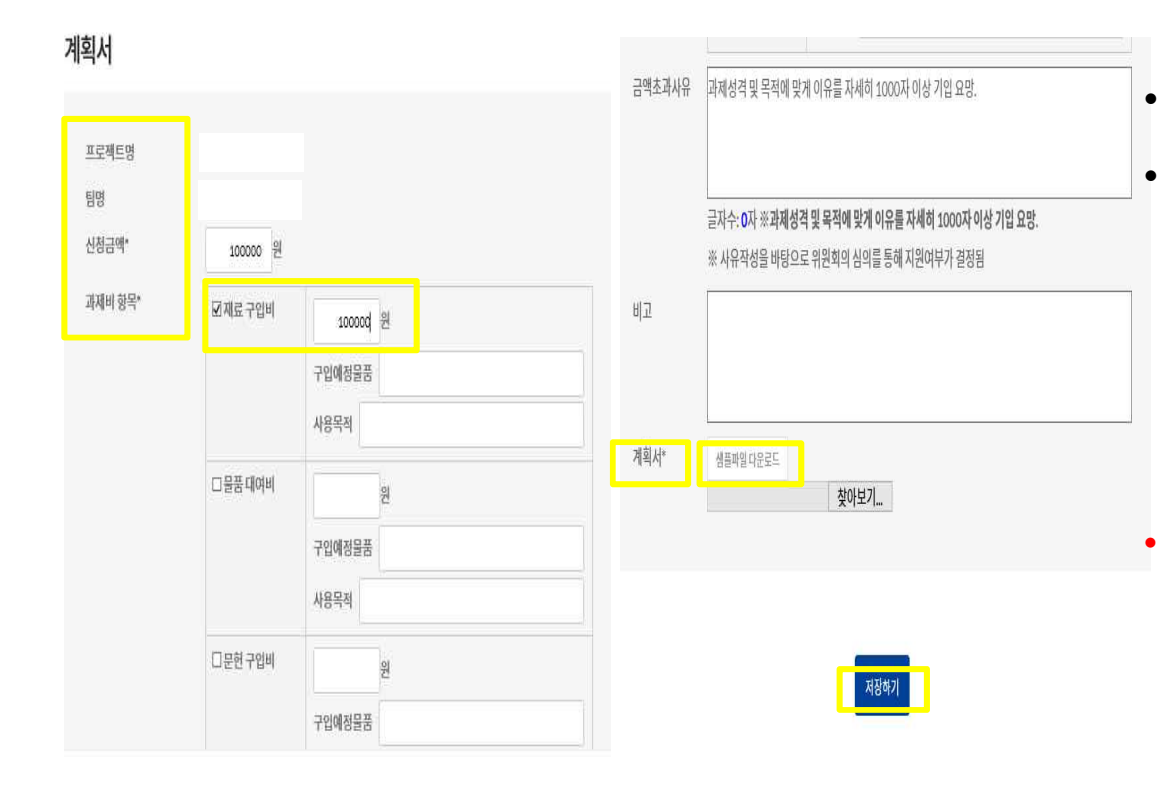

한글서식의 신청서,계획서 업로드 필수 증액 초과 요구 시 증액 사유서 제출 - 1인당 지원 금액 초과 시 작성 및 제출 - 모든 캡스톤 디자인 양식은 대학 공지 사항 및 플랫폼 공지사항에 탑재되어 있음 - 증액사유서는 기술실용화팀으로 별도 제출 샘플 파일 다운로드(교비) 후 신청서 및 계획 서를 작성하고 도장 또는 사인을 날인하여 업로드 함

DCU

# 2. 캡스톤 디자인 계획서 제출

### 3. 메인 화면 '나의 캡스톤 디자인' 클릭 후 출력해서 학과(전공)사무실로 제출

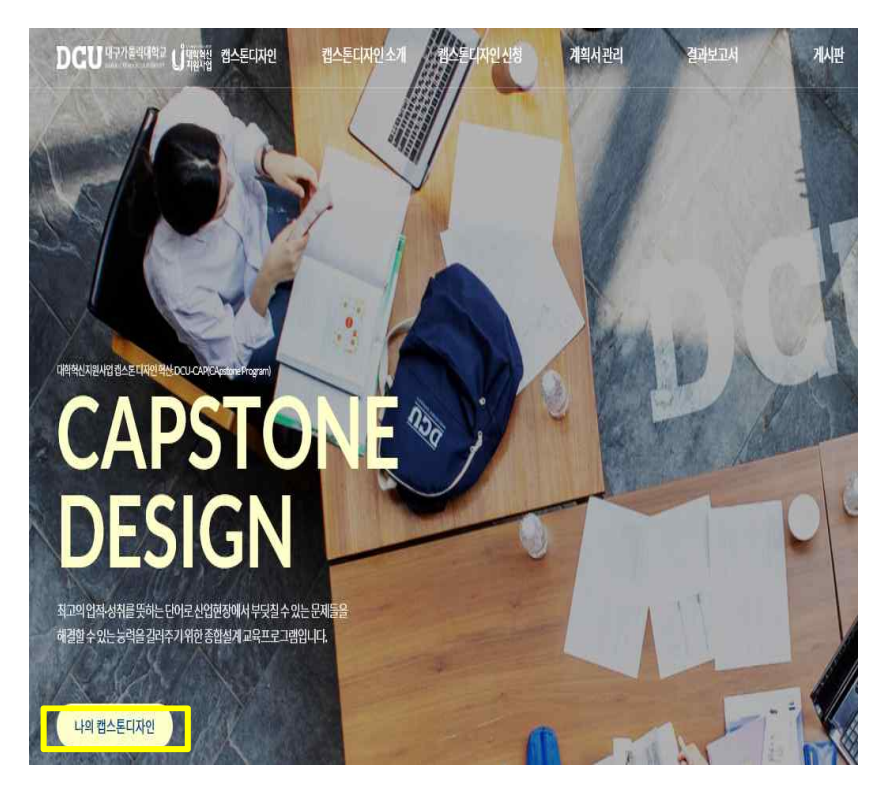

#### 진행현황

| ※ 계획 | 서 목록 오른쪽의 계획/ | 서 보기 버튼을 눌러 계민 | 희서를 조회하 | 실 수 있습니 | C <u>}.</u> |       |       |         |     |      |        |
|------|---------------|----------------|---------|---------|-------------|-------|-------|---------|-----|------|--------|
| 스톤   | 과목리스트         |                |         |         |             |       |       |         |     |      |        |
|      |               |                |         |         |             |       |       |         |     |      |        |
| 번호   | 구분            | 캡스톤과목명         | 년도      | 학기      | 팀명          | 프로젝트명 | 최종지원금 | 사용가능지원급 | 계획서 | 최종상태 | 조희및 출력 |

### 캡스톤 디자인 과제비 지원 신청서 표지, 계획서 모두 출력 하여 학과(전공)사무실로 제출

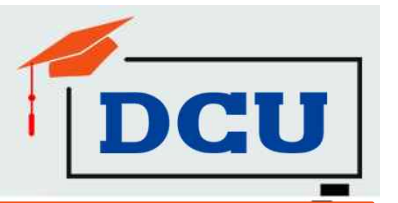

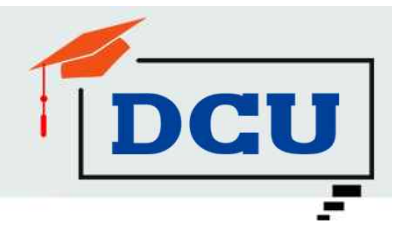

### 기타 사항

• 기타 안내사항

- 캡스톤 디자인 과제비 지원 신청서, 계획서 두가지 작성하고 팀장, 교과목 지도교수, 학과장/전공주임 날인하여 업로드해야 신청 완료 (해당 내용 모두 작성완료)
- 문의사항: 053-850-2683

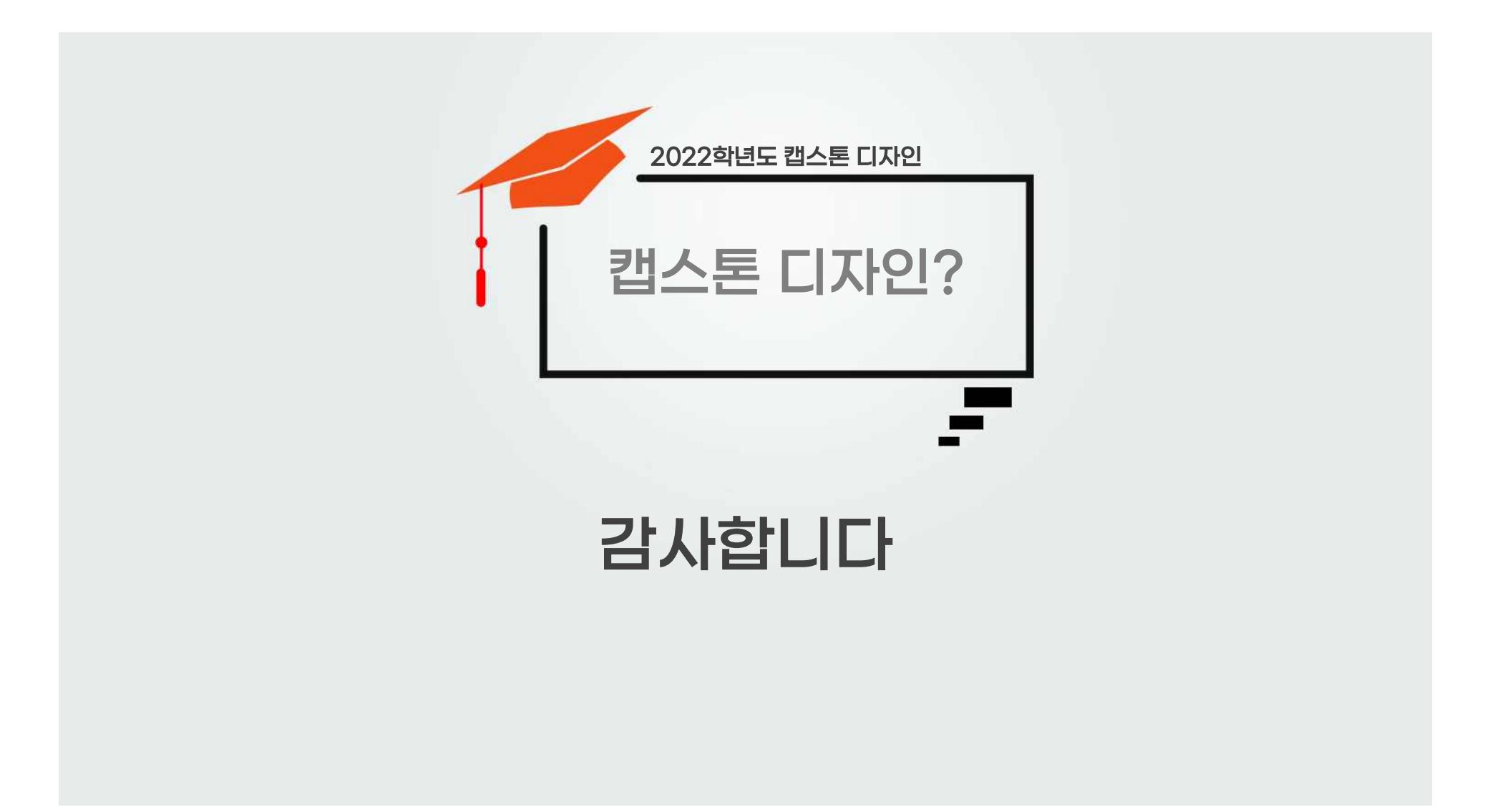